User Name:

PIN/ Password:

<u>Utilizing the SubFinder™ System</u> https://learning.subfinderonline.com/

# Log-In to SubFinder (WEBCONNECT)

- Enter your **USERNAME** and **PIN**
- CLICK on the LOG IN button or PRESS ENTER

Log on to SubFinder online to report an absence, review an absence, review personal information and view the tutorial.

## When reporting a job <u>ALWAYS</u> write down the <u>JOB NUMBER</u> before disconnecting.

Main Menu: The following options are located on the toolbar down the left side of the screen.

## Report Absence

- Step 1: To report an absence CLICK the Report Absence button
- Step 2: Absence Info
  - Enter the **START** and **END** dates
  - Keep the default times that are entered for FULL DAY( subs report prior to students)
  - **ONLY** change times if a **HALF DAY Absence**:
  - For AM Absence: 8:30 am-12:15 pm
  - For PM Absence: 12:15pm-4:00pm
  - $\circ$  Job Info will automatically fill with same dates and times as Absence Info
- Step 3: Reason
  - Choose a reason from the drop down menu next to the word Reason
  - Choices are:
    - Regular Sick Day
    - Family Sick Day
    - Personal Days
    - Jury Duty
- Step 4: Job Type
  - Chose a reason from the drop down menu next to the words Job Type
  - Choices are:
    - Substitute Required
    - No Substitute Required
    - Requested Substitute
      - CHECK the box for Use Requested List to use your personal preference list
      - OR CLICK on the + to view the list of available substitutes and CLICK on the name of the substitute you want to request
- Step 5: Special Instructions
  - You may attach a digital file by using the **Browse** button
  - You may type instructions in the Special Instructions box
  - These instructions and attachments would allow subs to prepare prior to entering your classroom and know the materials that are needed for the day
- Step 6: Save Job
  - $\circ$  ~ CLICK the Save Job button to save the absence to the SubFinder system
- Step 7: RECORD JOB NUMBER
  - Write down the job number listed in the confirmation statement (in green) for future reference

- Step 1: To review an absence CLICK the Review Absence button
- Step 2: Run Request
  - You may run the job request by the following criteria ( or combinations of criteria)
    - Date
    - Job Type
    - Job Status
    - Substitute
  - $\circ$   $\,$  CLICK the box in front of the criteria you want
    - Date: be sure you choose the START and END date you want to view( CHECKED by default)
    - Job Type: Choose the type you are looking for from the drop down menu
    - Job Status: Choose the type from the drop down menu
    - Substitute: Choose the substitute by name by clicking the + and arrow down from the drop down menu
  - Step 3: CLICK the Run Request green button
- Step 4: Review Individual Jobs
  - o CLICK on the blue job number in the left column of the report
  - From here you may:
    - Review the job information
    - Cancel Absence: To cancel an absence CLICK the green Cancel Absence button
  - NOTE: Codes used in the report are listed below the report- SCROLL down to view

#### Personal Info

- Tabs include General Information, Address, Certification, Leave Control, Itinerant Schedule, Schedule
- The only tab you may edit is Request List
  - o If any information in the other tabs is incorrect, contact the SubFinder administrator at The Learning Lamp
- CLICK the Request List tab to the right under your name
  - CHECK the box beside the name of the sub you wish to request in the left box
    - You can request up to 5 (five) subs
  - CLICK the green >> button to move the names to the right box
  - Once the names appear in the right box, you may change the order using the **Move Up** and **Move Down** buttons
    - CLICK the box beside the name of the sub you wish to move
    - CLICK the green Move Up or Move Down button to create the order you want
  - CLICK the green Save button below the lists to save your preference list

## <u>Tutorial</u>

- The Tutorial option links you directly to the video tutorial for employees using SubFinder
- The Tutorial opens in a new window
  - You will need **sound** for viewing the **Tutorial**
  - To run the Tutorial CLICK the arrow in the middle of the picture
  - To go to any of the sections of the Tutorial CLICK on the title you want in the left toolbar
    - What is SubFinder?
    - Log in to SubFinder
    - Report Absence
    - Review Absence
    - Substitute Notes
    - Personal Information
    - Log Out of SubFinder

## Log Out

- CLICK the Log Out option
- Return to Log In Screen

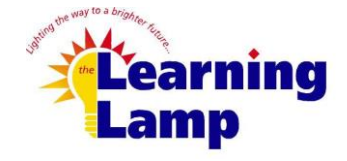

2025 Bedford Street Johnstown, PA 15904 Office: (814) 262-0732 Cell: (410) 925-9055 jdibuono@thelearninglamp.org